Making our world more productive

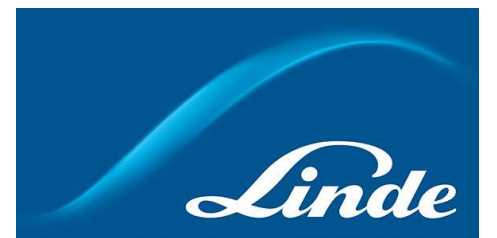

# 林德瓶装气产品商城操作指南

## 目录

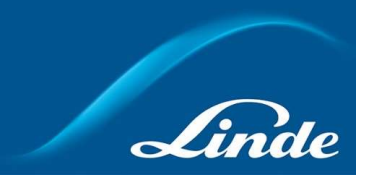

| - 登陆渠道P3             |
|----------------------|
| - 注册指南P4             |
| - 下单指南(常规下单VS快速下单)P5 |
| - 修改资料P6             |
| - 气瓶持有量查询P7          |
| - 下载电子签收单P8          |
| - 款项动态与对账单P9         |
| - 下载发票详单P10          |

#### 登陆渠道 (二选一即可)

一、关注微信公众号"林德气体微服" 点击菜单栏"在线商城"-"订瓶装气杜瓦罐"

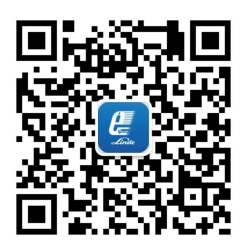

二、网页版登陆

https://shop.linde-gas.com.cn/shop/zh/cn/home

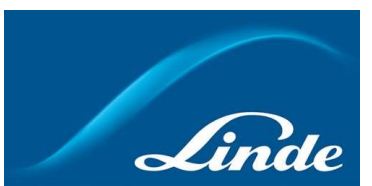

#### 林德瓶装气商城\_注册指南

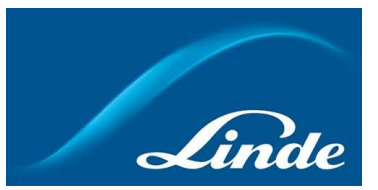

4

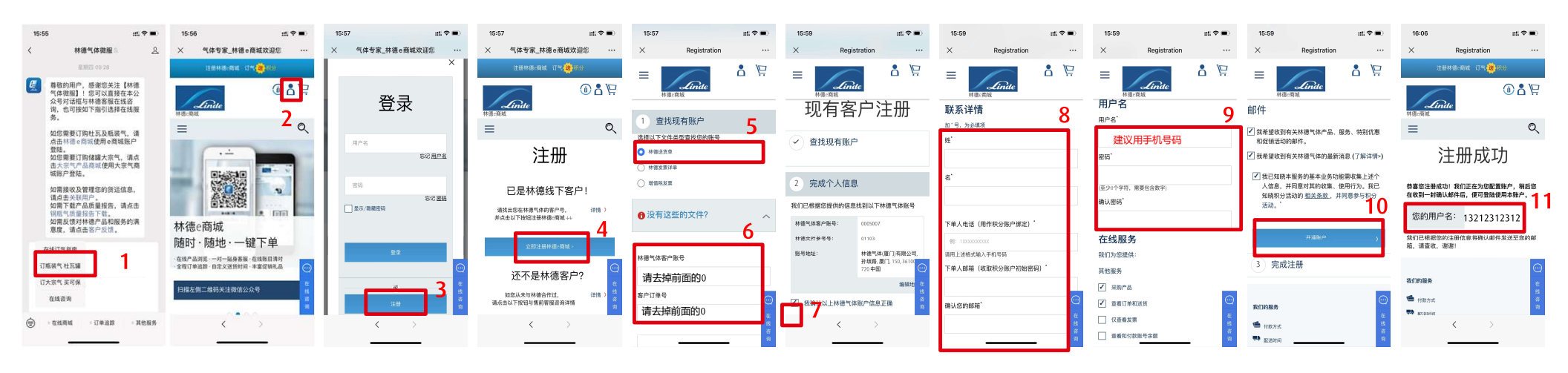

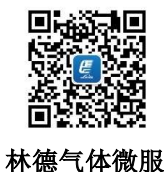

#### 注意事项:

- 注册和下单均扫描左侧二维码关注公众号进行;
- 在注册前,请准备好送货单/发票详单/发票三者任意一份文件;
- 注册过程中,第5步查找现有账户处可以三选一,之后按照要求填写对应的单据号码即可,其他步骤完全一致。
- 注册完毕后一个工作日内完成审核,审核完成后会再次收到邮件通知,之后即可使用账号。

### 林德瓶装气商城\_下单指南 (常规下单VS快速下单):

常规下单:红色+蓝色下单步骤 快速下单:红色下单步骤,"送货日期"默认选 择最近的窗口日期、"收货备注"不能填写、 "收货联系人"默认上次送货联系人。

Linde

| 15:55 🗰 🕈 🖿                                                                                                    | 15:56 nt. 🕈 🛋                                                                                                    | 18:28 📰 🕈 🕞                  | 18:28 📰 🕈 💽                                                                                                    | 18:31 📰 🗢 🕞                                                                                                    | 18:31 🔐 🕈 🕞                                   | 13:04 🗰 🐑                                                 |
|----------------------------------------------------------------------------------------------------|----------------------------------------------------------------------------------------------------|------------------------------|----------------------------------------------------------------------------------------------------|----------------------------------------------------------------------------------------------------|-----------------------------------------------|-----------------------------------------------------------|
| く 林徳气体微服 🤉 🔍                                                                                                    | × 气体专家_林德e商城欢迎您 …                                                                                                    | × 我的帐户 …                     | × 我的帐户 …                                                                                                    | × 我的帐户 …                                                                                                    | × 购物车 …                                       | × 结账第一步 …                                                 |
| 星期四 09-28                                                                                                    | 注册林德《周城 订气 (夏) 网络                                                                                                    | 注意林德·简城 订气 <mark>建</mark> 限分 | =                                                                                                    | =                                                                                                    |                                               | 要求配送日期 🛛                                                  |
| 費敬的用户,感谢您关注【林德                                                                                                    |                                                                                                    |                              | Linde                                                                                                    | Linde                                                                                                    | <br>Linde                                     | 尽快配送                                                      |
| 气体微服】!您可以直接在本公<br>众号对话框与林德客服在线咨                                                                                                    |                                                                                                    |                              | 林德·斑城                                                                                                    | 林德《商城                                                                                                    | 林德:商城                                         |                                                           |
| 询,也可按如下指引选择在线服<br>条                                                                                                    | - Cunde<br>林徳の周城                                                                                                    | <b>Alinde</b><br>林德r機械       | [三] 常订钢瓶气产品 ▲                                                                                                    | 物料号<br>PS05028                                                                                                    |                                               |                                                           |
| 如你要要订购并有及新转售 清                                                                                                    | = <                                                                                                    | ≡ <                          | 输入数量、然后点击"快速结张"下单                                                                                                    | ○ 产品名称                                                                                                    | •                                             | 产品使用许可及其他配送信息                                             |
| 如忘需要11時11.0及服表气,項<br>点击林德 e 商城使用 e 商城账户                                                                                                    |                                                                                                    |                              |                                                                                                    | THE LINDE GROUP PS05028 钢瓶附加服务-请                                                                                                    |                                               |                                                           |
| 登陆。<br>如您需要订购储罐大宗气,请点                                                                                                    | ·                                                                                                    | ±u > kashmur                 |                                                                                                    | 动重文排工十运员                                                                                                    | >> 保存为订单模板                                    | 采购订单编号/参考号* 如果没有订单编号,                                     |
| 击大宗气产品商城使用大宗气商<br>城账户登陆。                                                                                                    |                                                                                                    |                              | 展示19年:<br>✓ 请洗择一个账号                                                                                                    |                                                                                                    |                                               | RETEX VICE ALL IN                                         |
| 如靈辣收及管理您的街运信息                                                                                                    |                                                                                                    | 欢迎 Test User.                | (0005007250) 5007250                                                                                                    | <sup>82≣ ↑</sup> 5                                                                                                    |                                               | Userlest 下单<br>如王的世 利王雷加军。                                |
| 请点击关联用户。<br>加墨下载产品质量提供 请占主                                                                                                    | <b>合规</b> 提                                                                                                    | 您可以在我的账户页面编辑联系信息,送货地址和其      | 林德气体 (厦门)有限公司,                                                                                                    | +                                                                                                    | 总计 ¥ 1,300.00                                 |                                                           |
| 如而「氣」 品质量报告, 明点面<br>铜瓶气质量报告下载。                                                                                                    | ter a state of the state of the | 他信息                          | 孙坂路,厦门, 150,<br>361006, 720 中国                                                                                                    |                                                                                                    | 不含增值税价格                                       | 检查产品                                                      |
| 如需反馈对杯德广站和服务的满<br>意度,请点击客户反馈。                                                                                                    | 林德e商城                                                                                                    | 用户资料 〉                       |                                                                                                    |                                                                                                    |                                               |                                                           |
| 在孫订气指面                                                                                                    | 随时·随地·一键下单                                                                                                    | <b>3</b>                     |                                                                                                    | 6                                                                                                    | $\odot$                                       |                                                           |
|                                                                                                    | ·在线产品浏览 · 一对一品身客服 · 在线账目清对                                                                                                    | 常订钢瓶气产品                      | GAID ALBON . LON.                                                                                                    | to A Roth #                                                                                                    | 更多信息 盔 田                                      | 填与                                                        |
| 计相称气柱因器                                                                                                    | ·全程订单追踪·目定义送货时间·丰富党销礼品                                                                                                    | 下<br>班                       | 010, 101600, 730 (PML)                                                                                                    |                                                                                                    | 下                                             | 收货备注(收货入联系信息) 下<br>30                                     |
| 订大宗气 买可保;,林德瓶装气产品商                                                                                                    | 扫描左侧二维码关注微信公众号 西                                                                                                    | <u>祖</u> 账户宗额和账方清单<br>请      | ( 100051004300, 5102435, 5102435, 5102455, 5102455, 5102455, 5102455, 510255, 5102555, 5102555, 5102555, 5102555, 5102555, 5102555, 5102555, 5102555, 5102555, 5102555, 5102555, 5102555, 5102555, 5102555, 5102555, 5102555, 5102555, 5102555, 51025555, 51025555, 510255555, 510255555, 51025555, 51025555, 510255555, 5102555555, 5102555555, 510255555555555555555555555555555555555 | 加入购物车6结帐 解                                                                                                    | 〈 添加其他产品 7 :                                  | 10                                                        |
| 在线咨询                                                                                                    |                                                                                                    | ① 订单和配送                      | HOLD, HELAILARMON                                                                                                    |                                                                                                    | 4.00                                          |                                                           |
| + - +                                                                                                    |                                                                                                    |                              |                                                                                                    |                                                                                                    |                                               | 56个字符可用                                                   |
| - ECOLOM - DAVEN - MICRON                                                                                                    | < , ,                                                                                                    | < >                          |                                                                                                    | <u>市市</u> 和广东省小山城为5月半                                                                                                    |                                               | < >                                                       |
|                                                                                                    |                                                                                                    |                              |                                                                                                    | ை ாம் சால <sup>்ற</sup>                                                                                                    |                                               |                                                           |
|                                                                                                    |                                                                                                    |                              |                                                                                                    |                                                                                                    | 13:05 🛛 👥 🕫 🌄                                 | 13:04 🗰 🐑                                                 |
|                                                                                                    |                                                                                                    |                              |                                                                                                    | 13:07 iii. 🕈 🦲                                                                                                    | × 结账第一步 ···                                   | × 结账第一步 ····                                              |
|                                                                                                    |                                                                                                    |                              |                                                                                                    | × 订单汇总 …                                                                                                    | 请用上述格式输入手机号码                                  | 收伤联系人                                                     |
|                                                                                                    | 计德层体 计单确计 0110005570                                                                                                    |                              |                                                                                                    |                                                                                                    | 邮箱地址:                                         | 当您的订单准备配送时,我们将通过如下方式联系您。                                  |
|                                                                                                    | 林德气体以单偏队0110265576                                                                                                    | 15· 订单下单点                    | 动后、系统会                                                                                                    | 订单配送进展早知道:微信关注:林德气体微<br>服:微信公众号,"订单跟踪"界面,可随时查询                                                                                                    | hui.liu@linde.com                             | 请选择正确的联系人信息,如信息不正确,请更新:<br>(如麂删除下列联系人信息,请抜打4008201798与我们取 |
|                                                                                                    | Age SPOP3 LG CN eShop                                                                                                    |                              |                                                                                                    | 配送进度。                                                                                                    | (请提供邮相地印用于按收1000065000%。)                     | 得联系)                                                      |
|                                                                                                    |                                                                                                    | 自动给邮箱发一                      | 个订单通知。                                                                                                    | 气体产品 ¥2,000.00                                                                                                    | 12                                            | 联系人信息 11                                                  |
|                                                                                                    | 订单汇总                                                                                                    |                              |                                                                                                    | 运货 ¥0.00<br>税 ¥260.00                                                                                                    | ▼ 我已确认領瓶订购与归还数量一致 1 つ                         | 刘晔                                                        |
|                                                                                                    | ,, -, L.G.                                                                                                    |                              |                                                                                                    | 总计 ¥2,260.00                                                                                                    |                                               | 新联系人"并完成以下字段)                                             |
|                                                                                                    | 选定的付款方法:林德气体账户(月结客户)                                                                                                    |                              |                                                                                                    | 价格不包含租金                                                                                                    | 转到付款汇总                                        | 娃: *                                                      |
|                                                                                                    | 采购订单编号/参考号: 4510310076                                                                                                    |                              |                                                                                                    | 将被记入您的林德气体账户.                                                                                                    |                                               | (X)                                                       |
| 1743 CO 1                                                                                                    | 物料号                                                                                                    | 订购数量 归还数                     | 量 配送日期参考                                                                                                    |                                                                                                    |                                               | 调输入切时 3 <u>4</u>                                          |
|                                                                                                    | 气体产品                                                                                                    |                              |                                                                                                    |                                                                                                    | <ol> <li>订单汇总</li> </ol>                      | 11.<br>11.                                                |
| 1992 (1997 - 1997 - 1997 - 1997 - 1997 - 1997 - 1997 - 1997 - 1997 - 1997 - 1997 - 1997 - 1997 - 1997 - 1997 - 1<br>1997 - 1997 - 1997 - 1997 - 1997 - 1997 - 1997 - 1997 - 1997 - 1997 - 1997 - 1997 - 1997 - 1997 - 1997 - 1997 -<br>1997 - 1997 - 1997 - 1997 - 1997 - 1997 - 1997 - 1997 - 1997 - 1997 - 1997 - 1997 - 1997 - 1997 - 1997 - 1997 - | 55-3-KS15 纯氮 99 99% 501 55-3-KS15                                                                                                    | 14 14                        | <b>犀</b> 期六 06 片目 2022                                                                                                    | □ 订单编好设置 7/14                                                                                                    | 运费 (不含稅) ¥0.00                                | 请输入您的"名"                                                  |
| THE REAL PROPERTY OF THE REAL PROPERTY OF THE REAL PROPERTY OF THE REAL PROPERTY OF THE REAL PROPERTY OF THE RE                                                                                                    | 200bar 15 集装格                                                                                                    |                              | 2001-701                                                                                                    |                                                                                                    | 总计 ¥678.00                                    | 手机号码1(勿填):"                                               |
| ET 20. 2010 CAS                                                                                                    |                                                                                                    |                              |                                                                                                    | 提交订单                                                                                                    |                                               | 例: 10000000000<br>(Web 2.19/11/2014.0011-07/元40.0010      |
| 计体与计学的                                                                                                    | 收货备注(收货人联系信息) 收货人喻先生 132123123;                                                                                                    | 12                           | 於持了如金田会                                                                                                    |                                                                                                    |                                               | ·····································                     |
| 你 <sup>做</sup> 飞将刚服                                                                                                    |                                                                                                    |                              | o ne consta filitz                                                                                                    | *                                                                                                    |                                               | 185                                                       |
|                                                                                                    | 1)里配送进展早知道:微信关注"林德气体微服"微信公众号,                                                                                                    | "订里跟踪"齐国,可随时查询配送进度。          |                                                                                                    | na<br>T                                                                                                    | 8073月100<br>法律公告<br>降私条数<br>201               | 请用上述格式输入手机号码 超                                            |
|                                                                                                    |                                                                                                    |                              |                                                                                                    | (3)<br>使用条数                                                                                                    | \$6售条/中 · · · · · · · · · · · · · · · · · · · | 邮箱地址: 保存以上内容为[];                                          |
|                                                                                                    |                                                                                                    |                              |                                                                                                    | 本部22m     瑞祉系数     留     報告     報告     日     日 | の社政西(中国) 投資利用公司 2016 (計つ7音15221620号) 日        | hulliu@ind 🙀                                              |
|                                                                                                    |                                                                                                    |                              |                                                                                                    | 8                                                                                                    |                                               | > 4 m mil (計画) 第 4 m m m m m m m m m m m m m m m m m m    |
|                                                                                                    |                                                                                                    |                              |                                                                                                    |                                                                                                    |                                               | 5                                                         |

#### 林德瓶装气商城\_修改个人信息

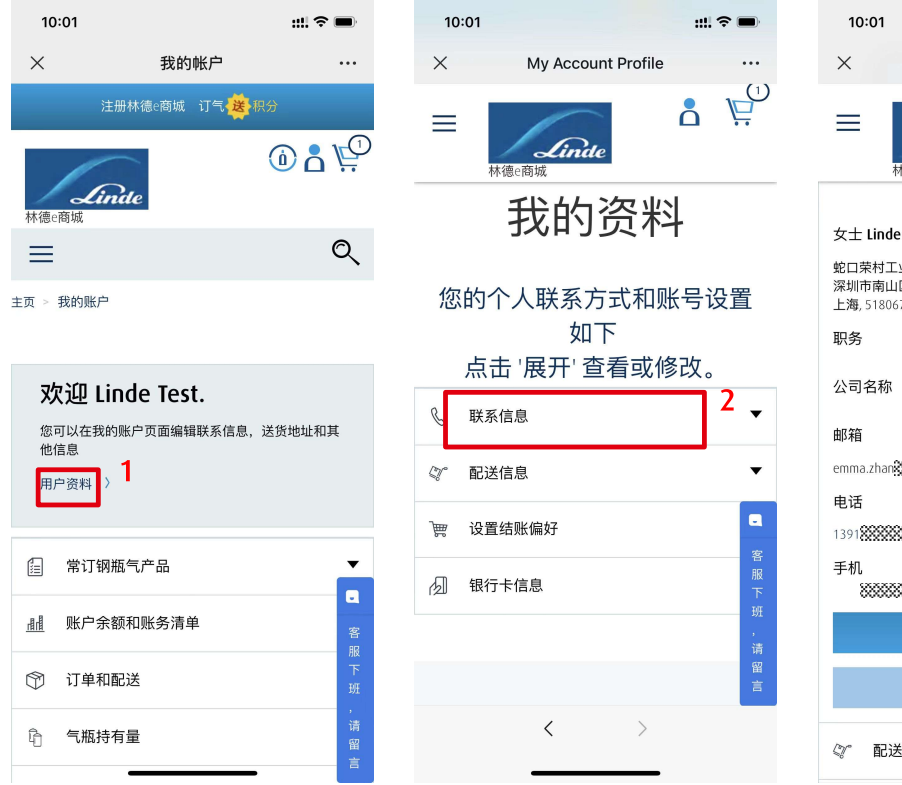

| ::!! 중 ■                              | 10:01                                     |                | ::!! 🗢   | <b>—</b> ), | 10:01           |
|---------------------------------------|-------------------------------------------|----------------|----------|-------------|-----------------|
|                                       | × My A                                    | ccount Profile |          |             | ×               |
|                                       | ➡<br>林德e商城                                | inde           | <u> </u> |             | 城               |
| ł                                     | 女士 Linde Test ,                           |                |          |             | 省,              |
| 行设置                                   | 蛇口荣村工业区7B栋3楼<br>深圳市南山区,<br>上海, 518067, CN | 304,           |          |             | 曲 <b>瓜</b><br>5 |
| 改。                                    | 职务                                        |                |          |             | 电:              |
| 2 🗸                                   | 公司 名称<br>邮箱                               |                |          |             | 请师              |
| •                                     | emma.zhan                                 |                |          |             | ß               |
|                                       | 电话<br>1391                                |                |          |             | 请 1             |
| 客<br>服<br>下                           | 手机<br>88888888                            |                | 3        | 8           | e               |
| ····································· | #                                         | 編辑联系信息         | -        | 客服下         |                 |
| 言                                     |                                           | 更改密码           |          | 班<br>,      | -               |
|                                       | ☞ 配送信息                                    |                |          | 请<br>留<br>言 |                 |

| 10:      | 01                  | ::!! ? |        |
|----------|---------------------|--------|--------|
| $\times$ | My Account Profile  |        |        |
|          |                     |        | }      |
|          | 城市*                 |        |        |
|          | 深圳市南山区              |        |        |
|          | 省/直辖市               |        |        |
|          | 上海                  | •      |        |
|          | 邮政编码*               |        |        |
|          | 518067              |        |        |
|          | 电话*                 |        |        |
|          | 13916               |        |        |
|          | 请用上述格式输入手机号码        |        |        |
|          | 手机                  |        |        |
|          | 例: 1XXXXXXXXXX      |        |        |
|          | 请输入以"1"开头的11位手机号码   |        |        |
|          | 电子邮件*               |        | -      |
|          | emma.zhang@######## |        | 各服     |
|          | 4                   |        | 下<br>班 |
|          | 保存修改                |        | ,<br>清 |
|          |                     |        | 留      |
| -        |                     | -      | -      |
|          | < >                 |        |        |
|          |                     |        |        |

# Linde

**注意:** 如果下单人有变更, 请务必到此修改联系 人姓名、手机号码和 邮箱(用于订单通 知)。

#### 林德瓶装气商城\_气瓶持有量

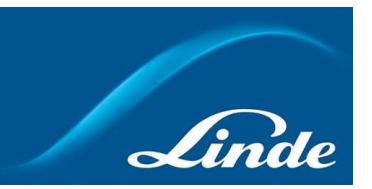

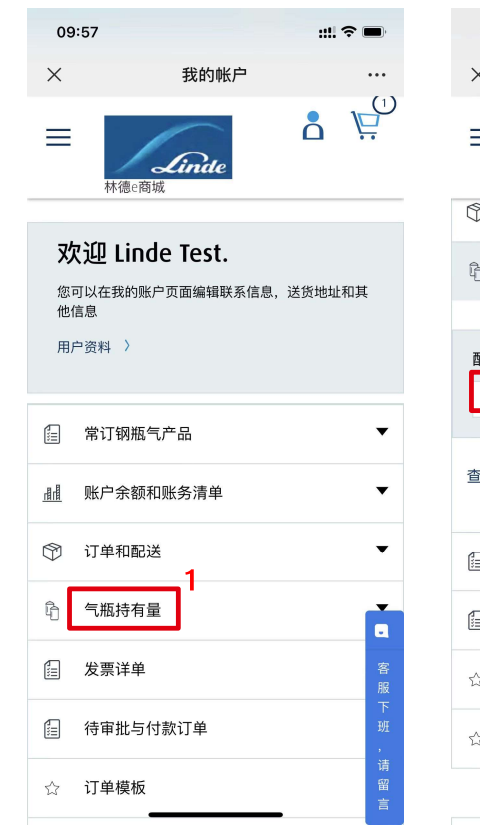

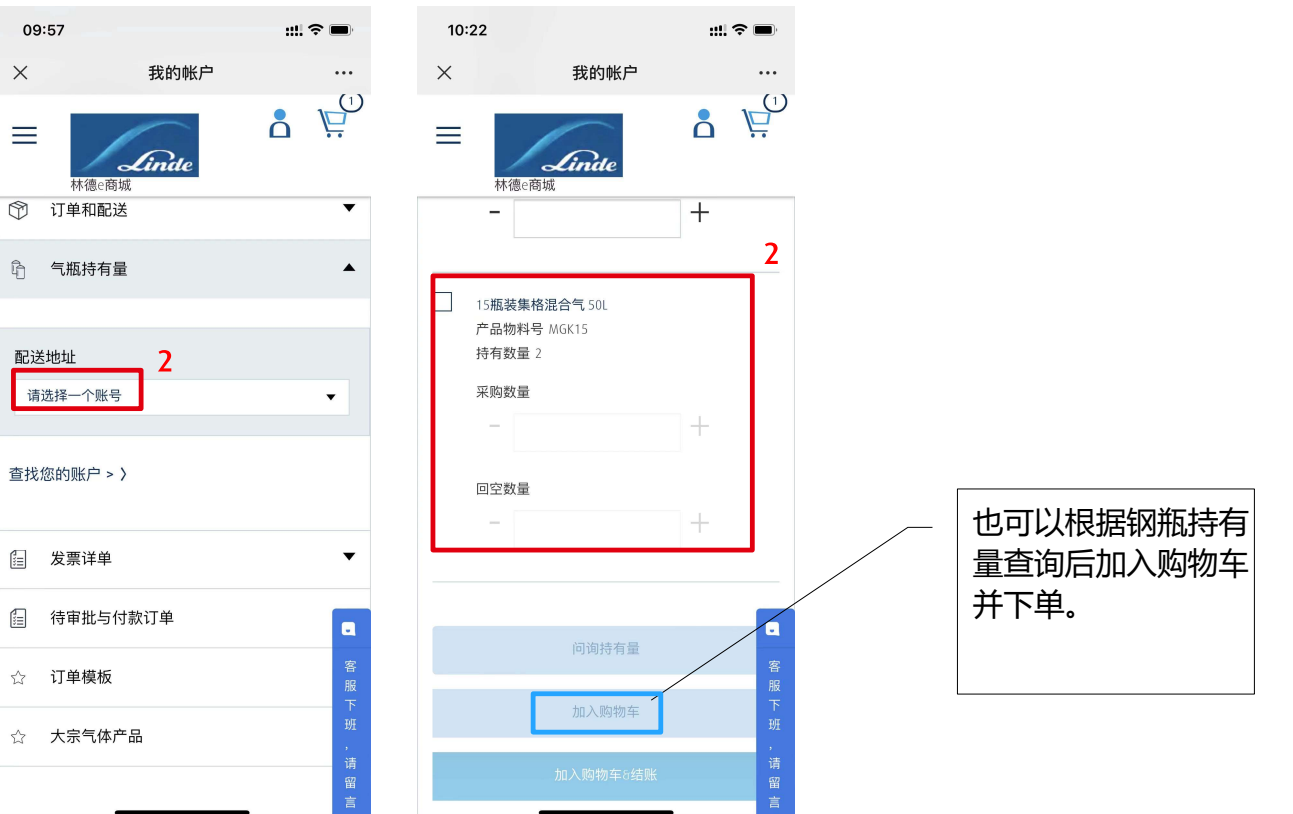

### 林德瓶装气商城\_下载电子签收单

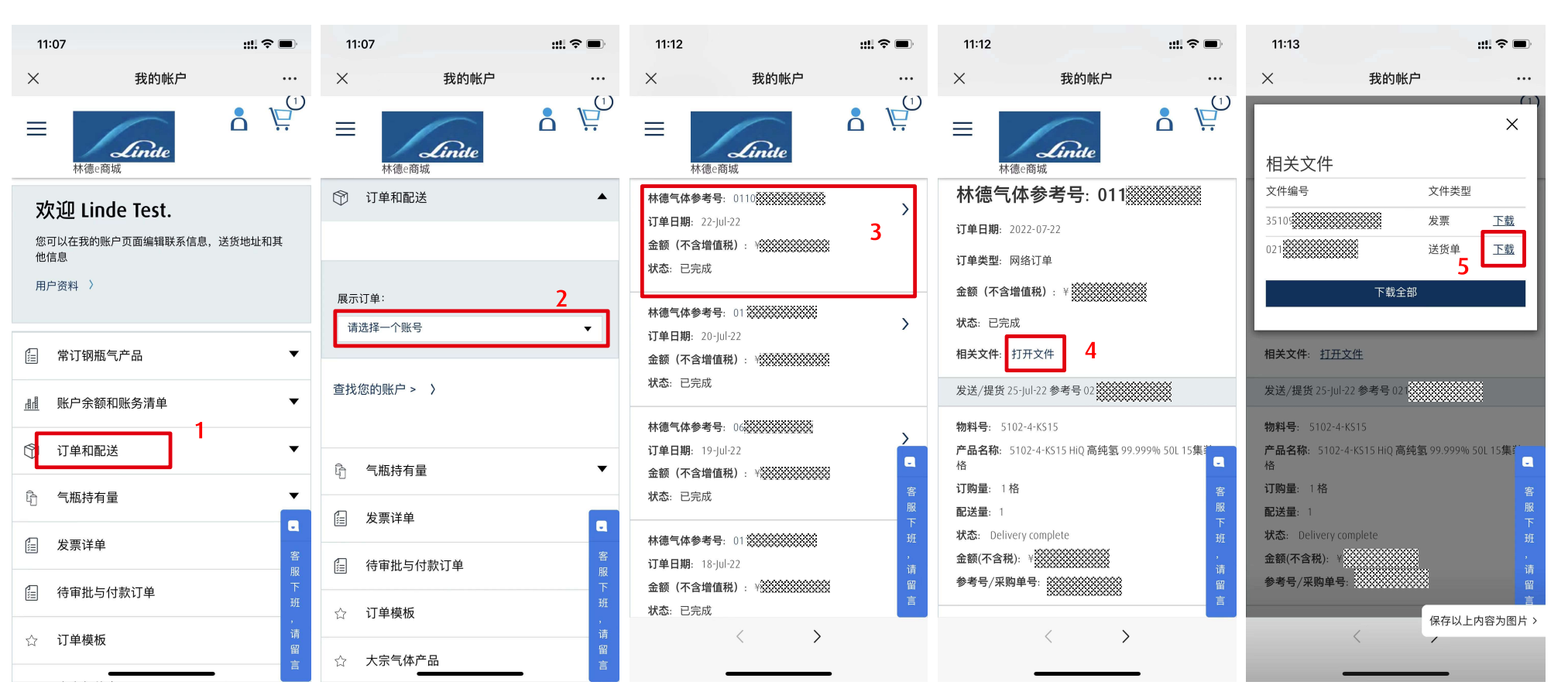

#### 林德瓶装气商城\_款项动态与对账单

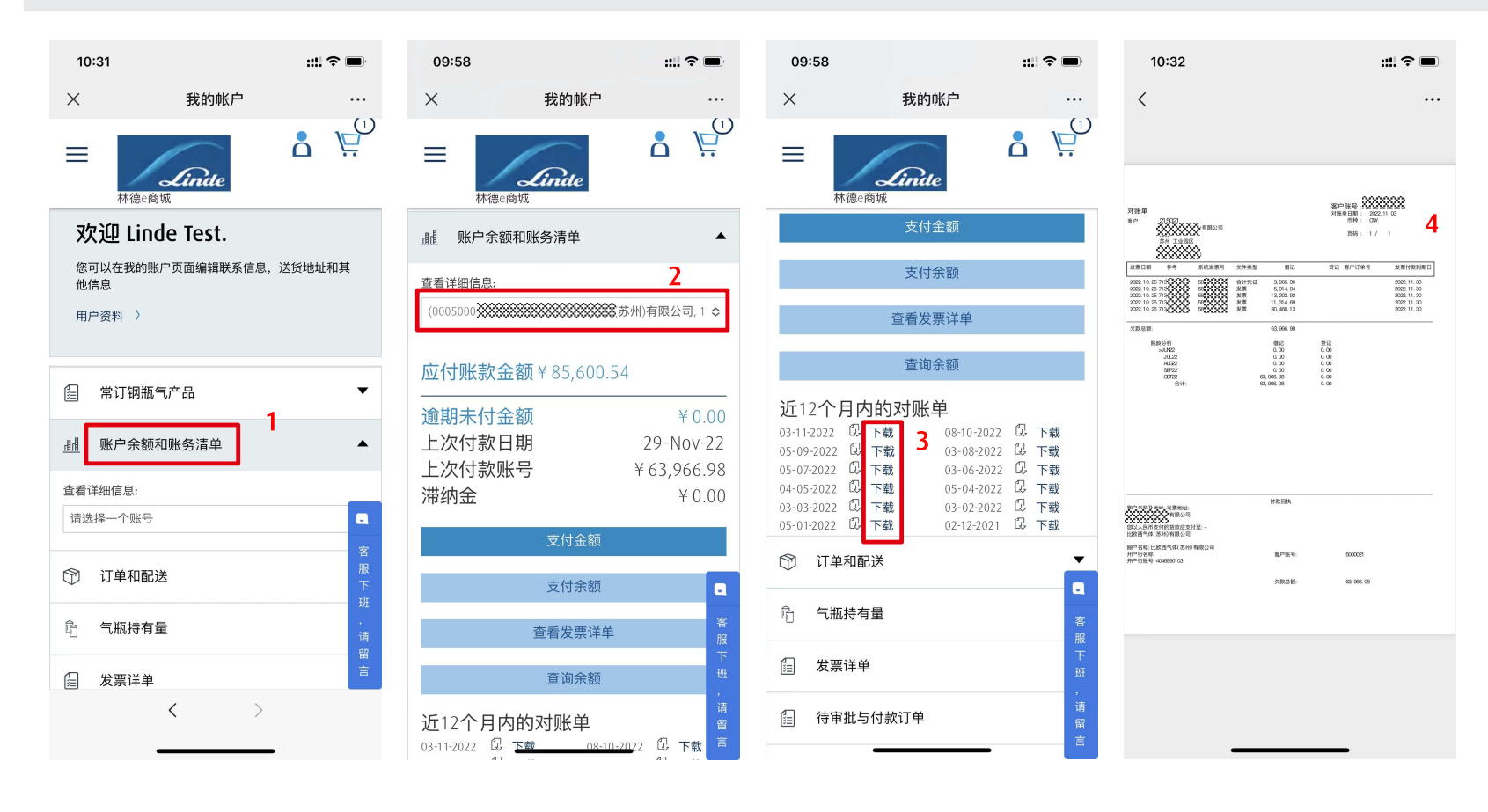

# Linde

#### 注意:

如需要开通此功能, 请提供发票或者合同 等信息给到在线客服 开通。

#### 林德瓶装气商城\_发票详单

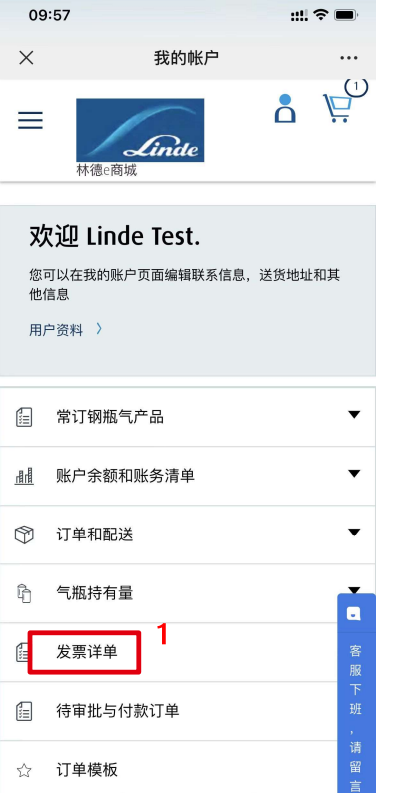

| 10:2 | 8             |        | ::!! 중 ■ |
|------|---------------|--------|----------|
| ×    | ŧ             | 战的帐户   |          |
| ≡    | 林德e商城         | nde    | ₽<br>Å   |
|      | 发票详单          |        | •        |
| 支付   | 讨发票           |        |          |
| 0    | 发票有效期间<br>发票。 | ,请点击下方 | 按钮下载您的   |

| 0         | 发票有效期间,请点击下方按钮下载您<br>发票。 | 的           |
|-----------|--------------------------|-------------|
| 付款叫<br>请进 | <sup>⊛</sup><br>膵一个账号 2  | •           |
|           | 搜索 へ                     | a           |
| 开始        | 台田期                      | 客服          |
|           | 04-Nov-22                | 下<br>班      |
| 结束        | 日期                       | ,<br>请<br>留 |
| (         | 04-Dec-22                | 言           |

... 

| 09       | :59                      | ::!! ? 🗖  |
|----------|--------------------------|-----------|
| ×        | 我的问                      | 账户 …      |
| ≡        | Lind                     | e U       |
| <b>;</b> | 选择所有                     |           |
|          | 发票编号:                    | 00639     |
|          | 日期:                      | 25-Nov-22 |
|          | 金额(含税):                  | ¥ 149.16  |
|          | 未付金额(含税):                | ¥ 149.16  |
|          | 状态:                      | 未清        |
|          | 到期时间:                    | 20-Dec-22 |
| Г        | 文件类型:<br><u>打开文件</u> > 3 | 结项凭证      |
|          | 发票编号:                    | 00639     |
|          | 日期:                      | 25-Nov-22 |
|          | 金额(含税):                  | ¥ 656.76  |
|          | 未付金额(含税):                | ¥ 656.76  |
|          | 状态:                      | 未清        |
|          | 到期时间:                    | 20-Dec-22 |
|          | 文件类型:                    | 发票详单 客    |
|          | <u>打开文件</u> >            | 服         |
|          |                          | ĐE        |
|          |                          | ,<br>>#   |
|          | 选择发                      | 票问询 留     |
|          |                          |           |

| 09 | 59        | ::!! 🗢 🔲             |
|----|-----------|----------------------|
| ×  | 我的        | 勺帐户 …                |
|    |           | ×                    |
| 朻  | 目关文件      |                      |
| Ý  | 件编号       | 00639988888888888888 |
| 文  | 件类型       |                      |
|    |           | 4 玉载                 |
|    |           |                      |
|    |           |                      |
|    | 未付金额(含税): | ¥ 149.16             |
|    | 状态:       | 未清                   |
|    | 到期时间:     | 20-Dec-22            |
|    | 文件类型:     | 结项凭证                 |
|    | 打开文件 >    |                      |
|    | 发票编号:     | 0063                 |
|    | 日期:       | 25-Nov-22            |
|    | 金额(含税):   | ¥ 656.76             |
|    | 未付金额(含税): | ¥ 656.76             |
|    | 状态:       | 未清                   |
|    | 到期时间:     | 20-Dec-2:            |
|    | 文件类型:     | 发票详单 客               |
|    | 打开文件 >    | 》<br>下               |
|    |           | 保存以上内容为图片 >          |
|    |           | 发票问询 留言              |
|    |           |                      |

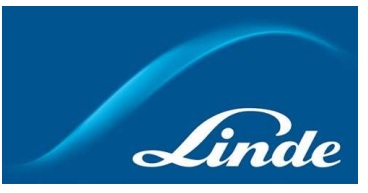

| 10                                          | 0:40                                                                                                    |                         |                      |                                       |                                           |                    | ::!! ?                                   |         |
|---------------------------------------------|----------------------------------------------------------------------------------------------------|-------------------------|----------------------|---------------------------------------|-------------------------------------------|--------------------|------------------------------------------|---------|
| <                                           |                                                                                                    |                         |                      |                                       |                                           |                    |                                          |         |
| 林建气体(面白)<br>第日,<br>第月北部工业日<br>客户:<br>客户联系人; | 1998271<br>(29987 - 2012)<br>361000<br>361000<br>361000<br>361000<br>361000<br>361000<br>361000<br>361000<br>361000<br>361000<br>361000<br>361000<br>361000<br>361000<br>361000<br>361000<br>361000<br>36100<br>3610000000000 |                         |                      |                                       | A REAL                                    | 11月 時日の            | 80 178<br>80 2798<br>4<br>10<br>10<br>10 | 5       |
| *                                           | 8888                                                                                                    |                         |                      | 2005年1月<br>1月<br>2000年1月<br>2000年1月   | 1# R#S                                    |                    |                                          | 5       |
| 订单号<br>订单日期                                 | 产品编号<br>产品描述                                                                                                    | 计费数量                    | 计费<br>限问             | 单位                                    | 行电                                        | 金 順<br>(不含税)       | 客户订单号/最注                                 |         |
| 40 <b>5333</b>                              | ****                                                                                                    | 6.000                   | 1                    | я                                     | 00000                                     | 132.00             |                                          |         |
|                                             | 发展小计(不含税)                                                                                                    |                         |                      | 0¥                                    |                                           | 132.00             |                                          |         |
| <sup>國宗</sup><br>请关注责可到<br>安蒙课计费数<br>本发票计费数 | 端四付款项,并投合阀改<br>发展参考,不可投作为正<br>重所列容器数量仅为发票                                                                                                    | 2的付款账<br>尤发票,老<br>友费数量。 | #<br>期推时支付员<br>实际容器数 | ・売・・・・<br>以発因通際<br>「載信息存在・<br>副以菜屋持有」 | 取項影响費 切め正常住<br>王何桂高或社(4),请王<br>基或钢机对张单数量7 | 大气<br>发打林遗中<br>切漏。 | 国客服的线400 15                              | 5 1758, |

#### 注意:

如需要开通此功能, 请提供发票或者合同 等信息给到在线客服 开通。